## Registering for a Patient Portal (My Health Record) Account via Mobile Phone

As a start, we recommend registering using a PC, Mac or laptop device if you have one available to you. The process is a little more straightforward and does not require as many steps as registering with a mobile phone. Still, if you only have a mobile phone for registration, we hope this guide for iPhones and Android phones is helpful.

Note: The procedures and images below used to illustrate them are subject to change in actual use. We will update accordingly through time and as we learn of any significant changes.

After requesting access to the patient portal, you will receive an email invitation to register for a new account. If you do not receive the email, please check your "Spam" or "Junk" email folders.

## <u>iPhone</u>

The following steps are for use using Apple's Email app. If you are using a different email app the steps should be essentially the same. Please note, if you are using Webmail in a browser, you would be switching between open Web pages rather than between a web browser page and an email app.

1. Open the invitation email and tap the link named "Register Here". This will open a Web page where you will enter your name, date of birth, and zip code. After completing, tap the "Continue" link to proceed to the next step.

| Lorem (psum                                                                                                    | al 🗢 🗖     | 1:22<br>◀ Mail                                                        | al 🗟 🗖                        |
|----------------------------------------------------------------------------------------------------|------------|-----------------------------------------------------------------------|-------------------------------|
| 15                                                                                                    | ~ <b>~</b> | My Health Reco                                                        | rd <sup>™</sup> Sign in Help  |
| Register your patien                                                                                                    | t          | Confirm Ider                                                          | ntity                         |
| account with Lac Vie                                                                                                    | eux        | Please confirm                                                        | vour identity to              |
| Desert Health Cente                                                                                                    | er         | verify your acco<br>Use the exact sa<br>information that<br>practice. | unt.<br>ame<br>t you gave the |
| We are excited to invite you to join our patient portal. On the portal, you can                                                                                                    |            | First Name *                                                          |                               |
| View and request appointments Securely communicate with your provider View your health information, such as: Update personal info or insurance info Medical history corrected metitory, and family history |            | John                                                                  |                               |
| Medications, immunizations, and allergies Lab results Send medical records to another entity via email                                                                                                    |            | Last Name *                                                           |                               |
| Sign up for an account to get anytime, anywhere access to all of the above – and more<br>asy way to stay connected and communicate with us about your healthcare.                                          | e! It's an | Smith                                                                 |                               |
| et's get you started. To register and start taking advantage of the patient portal, visit t                                                                                                    | this link: | Date of Birth (M                                                      | M/DD/YYYY) *                  |
| Register Here                                                                                                    |            | Jan 1, 2001                                                           |                               |
| This link will expire in 14 days. If your link expires or you need assistance with registrati<br>lease call our office.                                                                                    | tion,      | Zip Code *                                                            |                               |
| Ifter you register, go to https://myhealthrecord.com anytime to visit our portal.                                                                                                    |            | 49969                                                                 |                               |
| - 👽 -                                                                                                    |            | <u></u>                                                               |                               |
| ac Vieux Desert Health Center                                                                                                    |            |                                                                       | Continue                      |
| 906) 356-4588<br>Note: Please do not reply to this email. If you have any questions or concerns, please c                                                                                                  | contact    |                                                                       |                               |
| ur office. You received this email because you provided us with the email address:<br>wy/infilely.com. If you believe you received this message in error, please contact us<br>mmediately.                 |            | AA 🔒 myhealth                                                         | record.com උ                  |
|                                                                                                    | ľ          | $\langle \rangle$ d                                                   |                               |
|                                                                                                    |            |                                                                       |                               |

2. After confirming name and other personal information, you should see a screen to create a username and choose security questions and answers. Tap continue when done.

| sign. Letters, numbers and special charact                                                | ith no spaces and no @<br>ters!\$*= allowed |
|-------------------------------------------------------------------------------------------|---------------------------------------------|
| Username *                                                                                |                                             |
| Jsmithex                                                                                  | 63                                          |
| Select Security Question                                                                  |                                             |
| Please select two security questions and t                                                | ype your answers.                           |
| If you forget your password, you will be pro<br>questions to reset your password and logi | ompted to answer these<br>n.                |
| Do not share your security questions and a<br>Question 1 *                                | answers with anyone.                        |
| City or town of 1st job?                                                                  | ~                                           |
|                                                                                           |                                             |
| Answer 1                                                                                  |                                             |
| Answer 1<br>Watersmeet                                                                    |                                             |
| Answer 1<br>Watersmeet<br>Question 2 *                                                    |                                             |
| Answer 1<br>Watersmeet<br>Question 2 *<br>Name of 3rd grade teacher?                      | ~                                           |
| Answer 1<br>Watersmeet<br>Question 2 *<br>Name of 3rd grade teacher?<br>Answer 2          | v                                           |

3. You will be taken to a page to confirm your sign-in email address that you want to use for the patient portal. After confirming the email address, tap "continue".

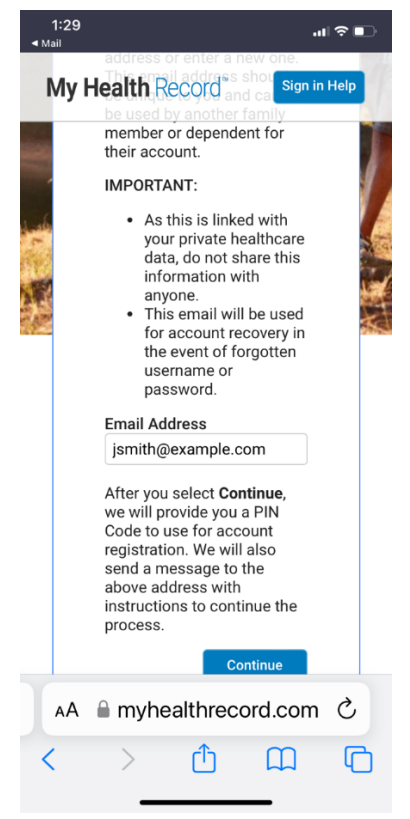

4. You should see a confirmation screen that is titled "Email Sent". \*Do not yet check for that email or open any notification or banner link to open the received email, instead, click the "Continue" link. This will open a new page for you to provide a new username, password and to enter the pin code. We will check for the pin code in the next step, so please keep this page open for now.

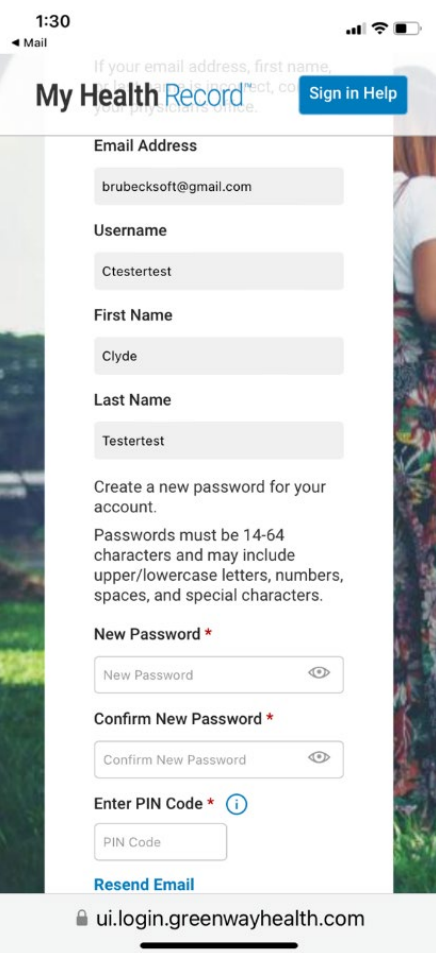

- 5. To retrieve the pin code in email, if you see a very small "<Email" link in the far top left of your screen, <u>do not</u> <u>tap it</u>. Doing so could remove you from the page where you need to enter the PIN code and we want to avoid that. Instead, to switch to the email app and retrieve the PIN code, swipe up from the bottom of your iPhone to display all your open apps and choose your email app.
- 6. Check the inbox and open the email with PIN code and either write down the code or copy it.
- 7. Now, swipe again from the bottom of the iPhone screen and switch to/open the browser which should still be showing the page for you to enter a password and the PIN code. Enter a password you would like to use and then either paste or enter the PIN code manually and then tap the "Save Password" link.

## Android:

These steps are for those using the Android default email app or the Gmail app. Please note, if you are using Webmail in a browser, you would be switching between open Web pages rather than between a web browser page and an email app.

1. Open the invitation email and <u>long-press/tap</u> on the link named "Register Here". \*Depending on your email program, it may not be necessary to do this long-press/tap method and you can instead do a normal and brief tap. The long-tap/press method can be tried to avoid potential difficulties in later steps. After doing this, you should be presented options on how to open the link. Choose the option to "Open in Browser".

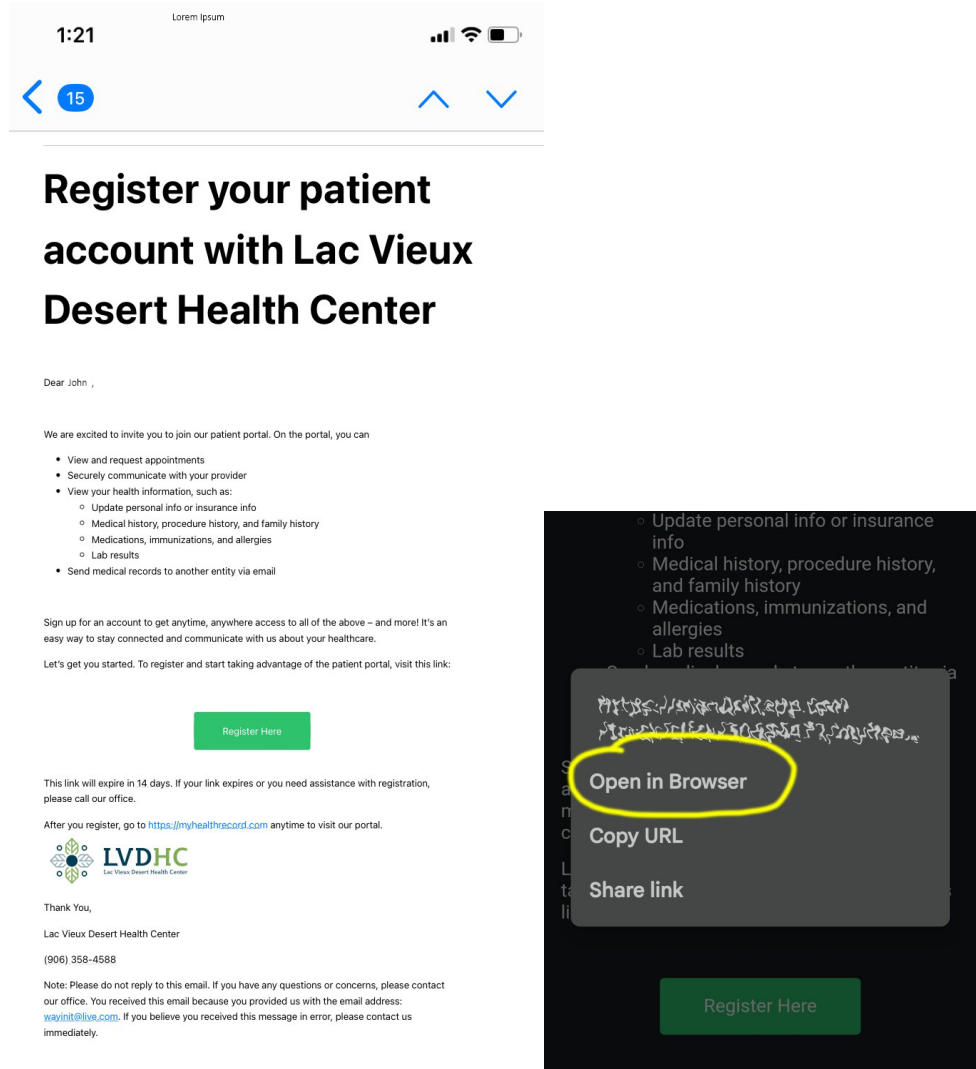

2. Now you should be presented with a Web page where you will enter your name, date of birth, and zip code. After completing, tap the "Continue" link to proceed to the next step.

\*Note: Some may have difficulty changing the date, particularly choosing the correct year. If you are presented with a small calendar screen to select the date, tap the year at the top and you will be able to quickly choose a different year.

|    |                                           | 3:06             | 100 🔌 4G: "1 63% 💼 |
|----|-------------------------------------------|------------------|--------------------|
| Му | r Health Record <sup>™</sup> Sign in Help | ☐                | om 🕂 🗈 📀           |
|    | Confirm Identity                          | My Health Record | Sign in Help       |
|    | Please confirm your identity to           | Tue, Nov         | 28                 |
|    | Use the exact same                        | 2021             |                    |
|    | information that you gave the practice.   | 2022             |                    |
|    | First Name *                              | 202              | 3                  |
|    | John                                      | 2024             | ।<br>स्र           |
|    | Last Name *                               | 2025             |                    |
| -  |                                           | 2020             |                    |
|    | Smith                                     | 2027             | , 🦉                |
|    | Date of Birth (MM/DD/YYYY) *              |                  | SET                |
| 23 | Jan 1, 2001                               |                  | CANCEL             |
|    | Zip Code *                                |                  | CLEAR              |
|    | 49969                                     |                  | Continue           |
|    |                                           |                  |                    |
|    | Continue                                  | III O.           |                    |

3. After confirming name and other personal information, you should see a screen to create a username and choose security questions and answers. Tap continue when done.

|                                                                                                    | no spaces and no @<br>rs!\$*= allowed |  |
|----------------------------------------------------------------------------------------------------|---------------------------------------|--|
| Username *                                                                                                    |                                       |  |
| Jsmithex                                                                                                    | E                                     |  |
| Select Security Question                                                                                        |                                       |  |
| Please select two security questions and typ                                                                    | e your answers.                       |  |
| If you forget your password, you will be prompted to answer thes<br>questions to reset your password and login. |                                       |  |
| Do not share your security questions and an                                                                     | swers with anyone.                    |  |
| City or town of 1st job?                                                                                        | ~                                     |  |
| Answer 1                                                                                                    |                                       |  |
| Watersmeet                                                                                                    |                                       |  |
|                                                                                                    |                                       |  |
| Question 2 *                                                                                                    |                                       |  |
| Question 2 *<br>Name of 3rd grade teacher?                                                                      | ~                                     |  |
| Question 2 *<br>Name of 3rd grade teacher?<br>Answer 2                                                          | ~                                     |  |

4. You will be taken to a page to confirm your sign-in email address that you want to use for the patient portal. After confirming the email address, tap "continue".

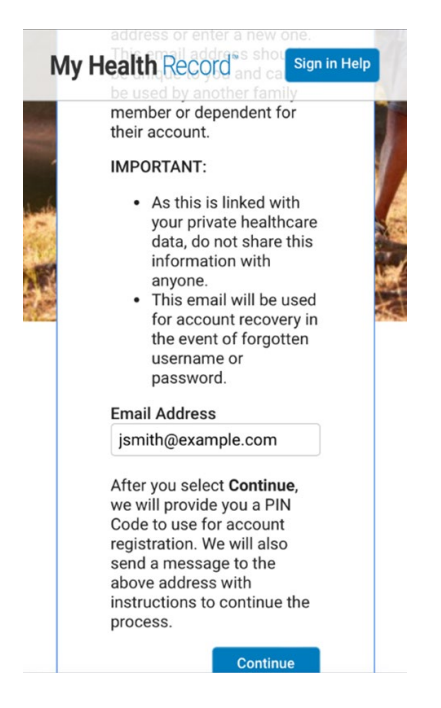

a. You should see a confirmation screen that is titled "Email Sent". \* Do not yet check for that email or open any notification or banner link to open the received email, instead, click the "Continue" link. This will open a new page for you to provide a new username, password and to enter the pin code. We will check for the pin code in the next step, so please keep this page open for now.

| Му  | Health Record                                                                                                    | Sign in Help |
|-----|----------------------------------------------------------------------------------------------------|--------------|
|     | Email Address                                                                                                    | 10           |
|     | brubecksoft@gmail.com                                                                                                  | 7            |
|     | Username                                                                                                    |              |
|     | Ctestertest                                                                                                    |              |
|     | First Name                                                                                                    |              |
| 4.4 | Clyde                                                                                                    |              |
| 412 | Last Name                                                                                                    | 1            |
|     | Testertest                                                                                                    | 9            |
|     | Create a new password for yo<br>account.                                                                               | our 🧯        |
|     | Passwords must be 14-64<br>characters and may include<br>upper/lowercase letters, num<br>spaces, and special character | bers,<br>'s. |
| -   | New Password *                                                                                                    | 22           |
| 2   | New Password                                                                                                    | •            |
| 1   | Confirm New Password *                                                                                                 | 6            |
|     | Confirm New Password                                                                                                   | •            |
| 10  | Enter PIN Code * (                                                                                                    | 1            |
| 1.1 | PIN Code                                                                                                    | 2-3          |

- 5. To be able to switch to email and retrieve the pin code in email, tap the "**|||**" symbol at the bottom of the Android screen and choose your already open email app.
- 6. Check the inbox and open the email with PIN code and either write down the code or copy it.
- 7. Tap the "III" symbol at the bottom of the Android phone screen and switch to the browser which should still be showing the page for you to enter a password and the PIN code. Enter a password you would like to use and then either paste or enter the PIN code manually and then tap the "Save Password" link. This should be the last step.